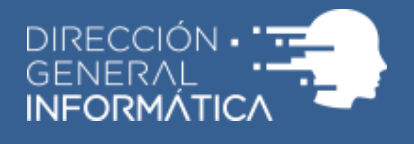

## Licencia por Enfermedad

Guía de pasos para realizar la carga de su solicitud de licencia médica

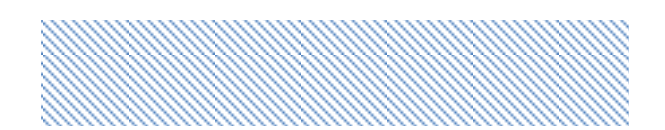

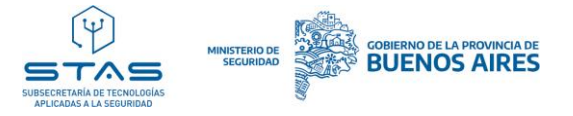

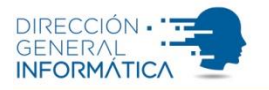

## PASO 1: Acceda a la página Mi Portal. Luego seleccione la opción "Ingresar".

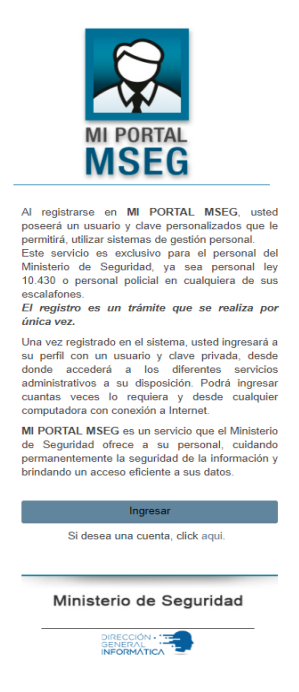

Paso 2: Complete los campos con su usuario y contraseña. Posteriormente marque la opción "Ingresar".

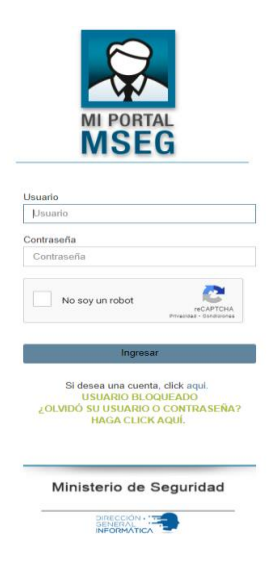

En el caso de que su cuenta se encuentre bloqueada o no recuerde su usuario y/o contraseña para ingresar, debe seleccionar la opción que figura en letras verdes y en simples pasos podrá reestablecer su acceso. Para más información puede hacer <u>clic acá</u> para visualizar el video explicativo.

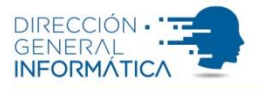

Paso 3: Busque dentro de los servicios que tiene asignados "Licencia por Enfermedad". Luego seleccione la opción "Ingresar".

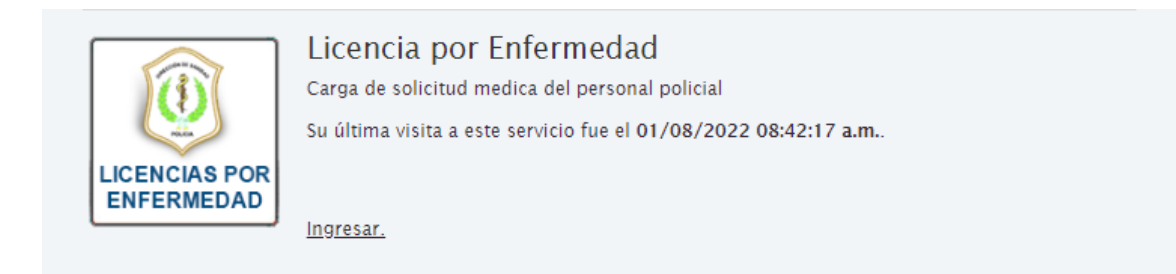

En caso de que no haya gestionado la habilitación de dicho servicio, deberá acceder a la opción "**Mi Cuenta**" para poder activarlo.

Importante: Esta acción deberá realizarla desde una computadora.

Paso 4: Una vez que ingresó al sistema encontrará la opción "Nueva Solicitud de
Licencia. Para generar dicha solicitud deberá seleccionar el botón "+" que se encuentra hacia la derecha de la pantalla.

| Nueva Solicitud de Licencia | + |
|-----------------------------|---|
|-----------------------------|---|

Paso 5: Complete los campos requeridos por el sistema.

| Nueva Solicitud de Licencia                                                                                                    |                                                 |                      |                    | -               |  |  |
|----------------------------------------------------------------------------------------------------|-------------------------------------------------|----------------------|--------------------|-----------------|--|--|
| Apellido y Nombre:                                                                                                    |                                                 | Legajo:              |                    |                 |  |  |
| Número de Documento:                                                                                                    | 38307949                                        | Jerarquía:           | an                 |                 |  |  |
| Destino:                                                                                                    | DIR.SOPORTE A USUARIOS Y LOGISTICA              | Destino Superior:    | an and a second of |                 |  |  |
| Domicilio:                                                                                                    | 100000 00000                                    | Localidad:           | 100000             |                 |  |  |
| Partido:                                                                                                    | 100000 00000                                    | Teléfono Particular: | 10000              |                 |  |  |
| Tipo:                                                                                                    | Consultorio 👻                                   |                      |                    |                 |  |  |
| Descripción:                                                                                                    |                                                 |                      |                    |                 |  |  |
| INFORMACIÓN DEL MÉDICO                                                                                                    |                                                 |                      |                    |                 |  |  |
| Apellido y Nombre:                                                                                                    |                                                 | Mátricula:           | Seleccione 🗸       |                 |  |  |
| Fotografía del certificado médico<br>Adjuntar imagen del certificado médico.<br>Formatos compatibles jog joeg png.<br>Tamaño máximo SMB. | Seleccionar archivo Ningún archivo seleccionado |                      |                    | Cancelar Enviar |  |  |

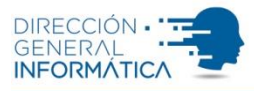

• En la opción "Tipo" deberá seleccionar la opción según su necesidad:

| Tipo:        | Consultorio | ~ |
|--------------|-------------|---|
| Describelánt | Consultorio |   |
| Descripcion. | Domicilio   |   |
|              |             | 1 |

- **Consultorio**: Si se presentará en los consultorios de la Dirección de Sanidad.
- Domicilio: Si solicita que personal de la Dirección de Sanidad de dirija a su domicilio.
- En la opción "**Descripción**" deberá detallar brevemente el motivo por el que solicita la licencia médica.

| Descripción: |   |
|--------------|---|
|              |   |
|              | 1 |

• Colocar el apellido y nombre del profesional que emitió el certificado médico.

| INFORMAC | ION DE | EL MEDICO |
|----------|--------|-----------|
|          |        |           |

| Apellido y Nombre: |  |
|--------------------|--|

 Detallar la matrícula del profesional que emitió el certificado médico. Para ello, seleccione del listado desplegable si tiene Matrícula Provincial (M.P.) o Matrícula Nacional (M.N.) y luego coloque el número de la matrícula en el campo que figura a la derecha.

| Mátricula: | Seleccione |
|------------|------------|
|            | Seleccione |
|            | M.P.       |
|            | M.N.       |
|            | M.N.       |

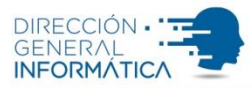

 Adjuntar una fotografía del certificado médico presionando la opción "Seleccionar archivo". Tenga en cuenta que el tamaño máximo de permitido para dicha fotografía es 5MB, por lo que debe ser una fotografía de baja resolución.

## Fotografía del certificado médico

Seleccionar archivo

Adjuntar imagen del certificado médico. Formatos compatibles jpg jpeg png. Tamaño máximo 5MB.

**Paso 6**: Presionar el botón "**Enviar**" ubicado en el margen inferior de la pantalla y esperar la confirmación del sistema que indica que su licencia fue cargada con éxito.

| Tipo:                                                                                                    | Consultorio 🗸                                   |            |            |   |   |          |        |
|----------------------------------------------------------------------------------------------------|-------------------------------------------------|------------|------------|---|---|----------|--------|
| Descripción:                                                                                                    |                                                 |            |            |   |   |          |        |
|                                                                                                    |                                                 |            |            |   |   |          |        |
| INFORMACIÓN DEL MÉDICO                                                                                                    |                                                 |            |            |   |   |          |        |
| Apellido y Nombre:                                                                                                    |                                                 | Mátricula: | Seleccione | ~ |   |          |        |
| Fotografía del certificado médico<br>Adjuntar imagen del certificado médico.<br>Formatos compatibles jpg jpeg png.<br>Tamaño máximo 5MB. | Seleccionar archivo Ningún archivo seleccionado |            |            |   |   |          | Ļ      |
|                                                                                                    |                                                 |            |            |   | 4 | Cancelar | Enviar |